# LE-580FX User's Manual

Version11 Mar, 2016

# INTRODUCTION

Thank you for your purchase of LINEEYE analyzer. To use it correctly, you are advised to read and understand this instruction manual thoroughly. Keep this together with the warranty. If you encounter any problems, you will find helpful information in this manual.

# NOTICE

- a) It is prohibited to reprint or duplicate any part or the whole of this instruction manual without prior permission from LINEEYE.
- b) The contents of this instruction manual and specifications of the product is subject to change without any notice.
- c) This instruction manual has been designed and edited with great care to give you all necessary information. If you have any questions, feel free to direct your inquiries to LINEEYE CO., LTD.
- d) LINEEYE shall not be liable for any damages resulting from the use of this product. Furthermore, LINEEYE makes no guarantee if data disappears, or the recorded data corrupts while using this product.

# USE LIMITATION

This product has been developed for the purpose of using as an analyzer only, and has not been developed for the use that needs exclusively high reliability and safety; aerospace apparatus, trunk communication apparatus, nuclear control apparatus, medical apparatus related with life maintenance etc. Also, this product does not warrant the use for those purposes. If you use for those purposes, please consider the safety measures in terms of fail-safe etc.

# Safety Information

#### Read this first ! !

This Safety Information includes the important information in order to not only learn the right way to use the analyzer, but also prevent you from causing damage to other people and property. Before using, please read the following WARNING and CAUTION.

WARNING: Improper handling poses a risk of causing death or serious injury.

**CAUTION:** Improper handling poses a risk of causing injury\*1 or damage to the product and property\*2.

\*1: "Injury" indicates injury, burn, an electric shock, or the like which does not require hospitalization or hospital visit for over a long period.

\*2: "Damage to the product and property" indicates damage expansion related to a house, a building, furniture, apparatus, livestock or a pet.

#### WARNING

Do not disassemble or modify.

This may result in fire, an electric shock and/or unit malfunction.

Stop using the analyzer immediately when smells emanate from itself. Continuous use may result in an electric shock, a burn and/or fire.

Keep the product away from water.

Failure to do so may result in the heat generation, an electric shock and/or unit malfunction.

Do not use deteriorated cables (damage etc.). This may result in the heat generation and fire.

Do not use in the place which generates inflammable gas etc. This may result fire.

#### CAUTION

Do not use and keep this product in the following places:

- a)The places exposed to the direct rays of the sun.
- b)The places with the humidity and temperature exceeding the tolerance level, and with a rapid temperature change.
- c)The places with much dust and moisture.
- d)The places near the objects which generate heat (the heater etc.).

Using in these places may result unit malfunction and /or injury.

# Software License Agreement

LINEEYE CO., LTD (LINEEYE) grants you to use the software program and accompanying documents under terms of this license. And you are consenting to be bound by and are becoming a party to this agreement. To use the software, you need to agree to this license agreement.

#### 1. Copyright

LINEEYE holds the copyright on this software.

#### 2. Grant of License

LINEEYE grants you to use this software on only one computer by getting the software and agreeing this license agreement. Therefore, you shall not rent, lease and loan to a third party.

3. Copy, Analysis, and Modification

This software shall not be reproduced, analyzed or modified in any form unless prescribed in the manual.

4. Upgrade

This software may be upgraded without advance notice because of technical progress of hardware or software. LINEEYE provides software upgraded by payment specially. For upgrade, only licensed user can have upgrades.

5. Limitation of Liability

In no event shall LINEEYE or its licensors be liable for any direct, indirect, incidental or consequential damages arising from products of this software or the related software.

Besides LINEEYE shall not be liable for any damages arising from the product or the medium.

#### 6. General

If any provision of the agreement is held invalid, such provision shall be removed from this license agreement.

#### 7. Support

LINEEYE supports functions, operation and only the problem on this software.

8. Notice

Any matter not specified in this agreement will be governed by and constructed in accordance with copy right law and related laws.

LINEEYE CO., LTD.

# Before Using the product

LE-580FX is a compact network tool which has TAP mode and PG mode. With TAP mode, you can capture/monitor full-duplex data on 10/100 Base-TX Network via USB port. With Packet Generator (PG) mode, you can generate traffic of max. at 100Mbps line-speed.

#### Composition

When you unpack the product, please make sure of the following:

| Analyzer       | :1              |
|----------------|-----------------|
| Utility CD     | :1              |
| Mini-USB Cable | :1              |
| USB 2Way Cable | :1              |
| User's Manual  | : 1 (This book) |
| Warranty       | :1              |
|                |                 |

- a) Please contact LINEEYE or its distributors or us if you find any damage to the product caused by transportation or any insufficient part.
- b) Please keep the box carefully and use it when sending the product back to us for repair etc.

#### Utility CD

This product contains the analysis software, the driver, and the latest manuals.

# CONTENTS

| INTRODUCTION                                                                                                    | 1                      |
|----------------------------------------------------------------------------------------------------|------------------------|
| NOTICE                                                                                                    | 1                      |
| USE LIMITATION                                                                                                    | 1                      |
| Safety Information                                                                                                    | 2                      |
| Software License Agreement                                                                                                    |                        |
| Before Using the product                                                                                                    | 4                      |
| 1.Installation and uninstallation                                                                                                    | 6                      |
| 1.1 Driver Installation                                                                                                    | 6                      |
| 1.2 Install the application software                                                                                                    | 8                      |
| 2. LED Description                                                                                                    | 9                      |
| 3. Specification and Environment                                                                                                    |                        |
| 3.1 Specification                                                                                                    |                        |
| 3.2. Environment                                                                                                    |                        |
|                                                                                                    |                        |
| 4. Test Connection Setup                                                                                                    |                        |
| 4. Test Connection Setup                                                                                                    | <b>10</b><br><i>10</i> |
| 4. Test Connection Setup         4.1 TAP Mode (monitor and capture)         4.2 Packet Generation Mode                                                                                    | <b>10</b><br>10<br>11  |
| <ul> <li>4. Test Connection Setup</li> <li>4.1 TAP Mode (monitor and capture)</li> <li>4.2 Packet Generation Mode</li> <li>4.3 USB 2way cable</li> </ul>                                  | <b>10</b><br>          |
| <ul> <li>4. Test Connection Setup</li> <li>4.1 TAP Mode (monitor and capture)</li> <li>4.2 Packet Generation Mode</li> <li>4.3 USB 2way cable</li> <li>5. Application Software</li> </ul> |                        |
| <ul> <li>4. Test Connection Setup</li></ul>                                                                                                    |                        |
| <ul> <li>4. Test Connection Setup</li></ul>                                                                                                    |                        |
| <ul> <li>4. Test Connection Setup</li></ul>                                                                                                    |                        |
| <ul> <li>4. Test Connection Setup</li></ul>                                                                                                    |                        |
| <ul> <li>4. Test Connection Setup</li></ul>                                                                                                    |                        |
| <ul> <li>4. Test Connection Setup</li></ul>                                                                                                    |                        |
| <ul> <li>4. Test Connection Setup</li></ul>                                                                                                    |                        |

# 1.Installation and uninstallation

#### 1.1 Driver Installation

Drivers are in the "Driver" folder of the CD-ROM. One for Windows 2000 and XP is in the "2000XP" folder. And one for Windows Vista is in the "Vista" folder and one for Windows 7 is in the "Windows7" folder and one for Windows 8/8.1/10 is in the "Windows8.x\_10 32bit" or "Windows8.x\_10 64bit" folder.

#### <Windows 7>

1)Run the file "setup.exe" in the folder "Windows7 v1.x.3.7" in the CD-ROM attatched to LE-580FX package without connecting LE-580FX with PC.

2)Installation will be started automatically.

The completion message will be shown when the installation is completed.

3)Connect the LE-580FX with the PC and run the application. (If the application does not run correctly, please restart the PC.)

#### <Windows 8/8.1/10>

1)Connect LE-580FX with PC.

2)Right-click on "AX88178" in Device Manager and select "Update Driver Software...".

 $\times$ 

| ×  | Other devices<br>Other devices |
|----|--------------------------------|
| ζ. | Print queues                   |
| Ś  | Printers                       |
| >  | Processors                     |

3)Select "Browse my computer for driver software".

| $\rightarrow$ | Search automatically for updated driver software                                           |  |
|---------------|--------------------------------------------------------------------------------------------|--|
|               | for your device, unless you've disabled this feature in your device installation settings. |  |
| $\rightarrow$ | Browse my computer for driver software                                                     |  |
|               | Eocate and instan driver software manually.                                                |  |

4)Depending on your OS, select "Windows8.x\_10 32bit v1.12.6.0" or "Windows8.x\_10 64bit v1.14.6.0" in the driver folder in the CD-ROM.

5)Proceed to complete the installation.

\* There is also infomation about the drivers for Windows 7/8/8.1/10 in the "ReadMe\_E.txt" in "Driver" folder of the CD-ROM.

#### <Windows 2000/XP>

1) When you connect LE-580FX to USB port of host PC at the first time, "Find New Hardware Wizard" will open. Then choose "No, not this time" and click "Next".

2) Choose "Don't search. I will choose the driver to install." and click "Next".

3) Choose "Network Adapters" and click "Next".

4) Click "Have Disk...". Then the Locate file window will open. Select the driver file

5) While installing the driver, the message "LE-580FX Ethernet Adapter has not passed Windows logo testing" will appear. Ignore that and click "Continue Anyway".

6) It starts installation of driver.

7) After the installation, the dialog "Completing the Found New Hardware Wizard" appears Click "Finish" to close the dialog.

8) Check the result of installation.

If there is "LE-580FX Ethernet Adapter" on the property window of "Local Area Connection" or on the device manager, the driver of LE-580FX has been installed properly.

#### <Windows Vista>

1)Connect LE-580FX device to the PC, then the wizard like below appears. Click "**Don't show this message again for this device**".

2)Click the right of "AX88178" in Device manager, then "**Update Driver Software...**" \* How to display Device manager: Click "Start" on Windows -> "Control Panel" -> "System and Maintenance" -> "System" -> "Device Manager".

#### 3)Click "Browse my computer for driver software".

After this, the procedure is like "4)" and after it of the case on Windows 2000/XP. Choose "Install this driver software anyway", because following messages come out on the way.

# 1.2 Install the application software

Install the LE-580FX Window(basic software). Installation will start when you invoke "LE-580FX window Setup. exe". At the same time WinPcap (packet driver for Windows) will be installed.

\*1) If the system is installed the firewall/anti-virus software, traffic from LE-580FX to host PC may be blocked. Please close that software if blockage occurs.

\*2) Software for LE-580FX works at WinPcap Ver4.1.3. When you install the

LE-580FX Window, WinPcap Ver4.1.3 will also be installed. If you have different

version of WinPcap, please uninstall it. Then install the software for LE-580FX.

## 1.3 Uninstall the application software

Click Start menu and then , select "Uninstall LE-580FX Window" at "Program(All programs)"->" Lineeye"->"LE-580FX"->"LE-580FX Window".

Otherwise:

For Windows 7, open "Programs and Features" in the Control Panel, choose "LE-580FX Window" and then click "Uninstall/Change" to uninstall.

For Windows Vista, open "Programs and Features" in the Control Panel, choose "LE-580FX Window" and then click "Uninstall" to uninstall.

For Windows XP, open "Add or Remove Programs" in the Control Panel, choose "LE-580FX Window" and then click "Change/Remove" to uninstall.

For Windows 2000, open "Add or Remove Programs" in the Control Panel, choose "LE-580FX Window" and then click "Remove" to uninstall.

# 2. LED Description

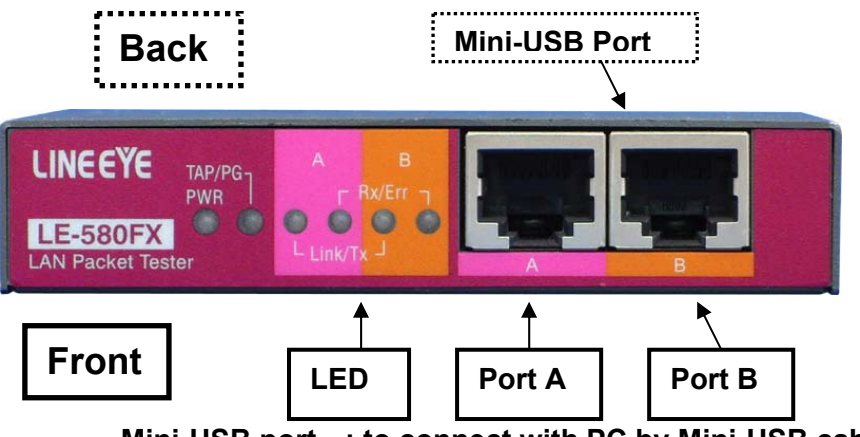

Mini-USB port : to connect with PC by Mini-USB cable.

Port A : RJ-45 connector to connect with test object.

Port B

: RJ-45 connector to connect with test object.

#### LED Discription:

| ltem      | Color          | Description                             |  |  |  |  |
|-----------|----------------|-----------------------------------------|--|--|--|--|
| Power     | Green          | Power on                                |  |  |  |  |
|           | Green          | TAP mode *1                             |  |  |  |  |
| TAP/PG *2 | Amber          | PG mode                                 |  |  |  |  |
|           | Blinking Green | NWay fails (TAP mode)                   |  |  |  |  |
|           | Green          | Link under 100Full/Half duplex          |  |  |  |  |
| Lk/Tx     | Amber          | Link under 10Full/Half duplex           |  |  |  |  |
|           | Blinking Green | Transmit traffic at 100Full/Half duplex |  |  |  |  |
|           | Blinking Amber | Transmit traffic at 10Full/Half duplex  |  |  |  |  |
|           | Green *3       | Full duplex                             |  |  |  |  |
| Rx/Err    | Amber *3       | Half duplex                             |  |  |  |  |
|           | Blinking Green | Receive traffic                         |  |  |  |  |
|           | Blinking Amber | Receive traffic with CRC error          |  |  |  |  |

\*1 :TAP mode is set as default.

- \*2 :When either one of Port A or B is linked, the LED of TAP/PG will be Green (TAP mode) or Amber (PG mode).
- \*3 :In the TAP mode, when NWay fails, the LED of TAP/PG will be blinking, the speed status will be shown through the LED of Lk/Tx, and the duplex status will be shown through the LED of Rx/Err.

# 3. Specification and Environment

#### 3.1 Specification

| Measurement port                  | 10Base-T/100Base-TX Ethernet 2 port (RJ-45)                                                                |
|-----------------------------------|----------------------------------------------------------------------------------------------------|
| PC connection port                | Mini-USB port (USB2.0 High speed)                                                                          |
| LED                               | Display for power on/off, TAP/PG, Link/Tx of Port A, Rx/Err of Port A, Link/Tx of Port B, Rx/Err of Port B |
| Power                             | USB bus power (max. 3W)                                                                                    |
| Temperature                       | 0 to 40 (operation), -10 to 50 (storage)                                                                   |
| Humidity                          | below 85%RH(no condensation)                                                                               |
| Dimension and Weight              | 95mm x 75mm x 20mm, 180g                                                                                   |
| Accessories                       | Utility CD, Mini-USB cable, USB 2way cable *1, warranty, manual                                            |
| *1. I loo for outomolog or for no | · · · · · · · · · · · · · · · · · · ·                                                                      |

\*1: Use for extension or for power supply.

#### 3.2. Environment

- PC/AT compatible (DOS/V) with USB2.0 port
- RAM : 256MB or more (recommended).
- CPU : Pentium4, 1.6GHz or more (recommended)
- HDD : 10 GB or more (recommended)
- OS : Windows 2000 / XP / Vista Windows 7 / 8 / 8.1 / 10(32bit/64bit) \*Problems occurred on Windows 2000/XP will not be supported.

# 4. Test Connection Setup

#### 4.1 TAP Mode (monitor and capture)

For TAP mode, choose the target link to monitor and insert LE-580FX into it. LE-580FX has Ethernet counters to collect associated traffic information and send to host PC via USB. Bi-directional capture function is also supported. Please note, in this mode, data is captured in two directions: PortA to PortB or PortB to PortA.

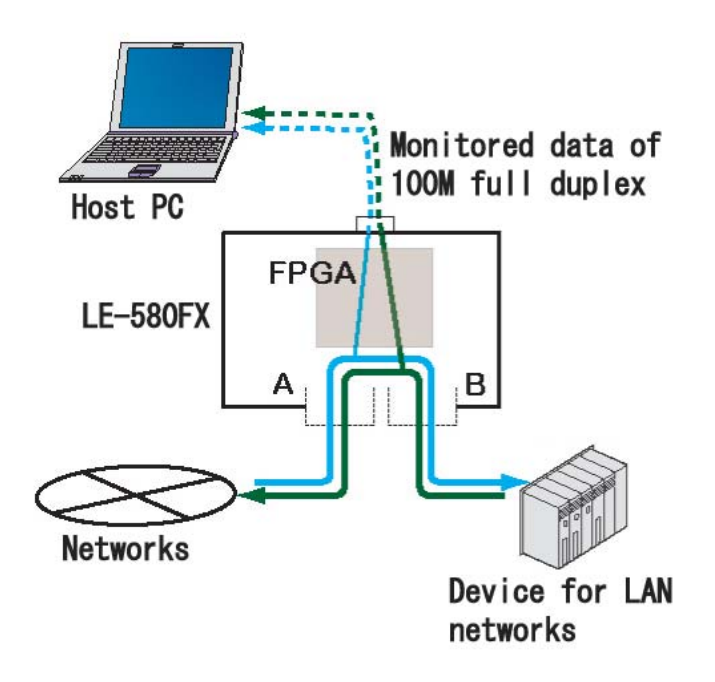

\*When either A or B port of LE-580FX is connected to LAN cable, LE-580FX is in NIC mode. And when both A and B port of LE-580FX are connected to LAN cables, LE-580FX is in TAP mode.

## 4.2 Packet Generation Mode

For Packet Generation (PG) mode, choose the target DUT (Device under Test) or NUT (Network under Test) and connect one or two ports of LE-580FX to it. Functions of packet generation and packet analysis can be configured individually in each port. Please note, in this mode, data is delivered to two separate ports.

Note: TAP mode is set as default if LE-580FX is not working as PG mode or QoS. Please make sure that LE-580FX is not in loop connection (It will block the network).

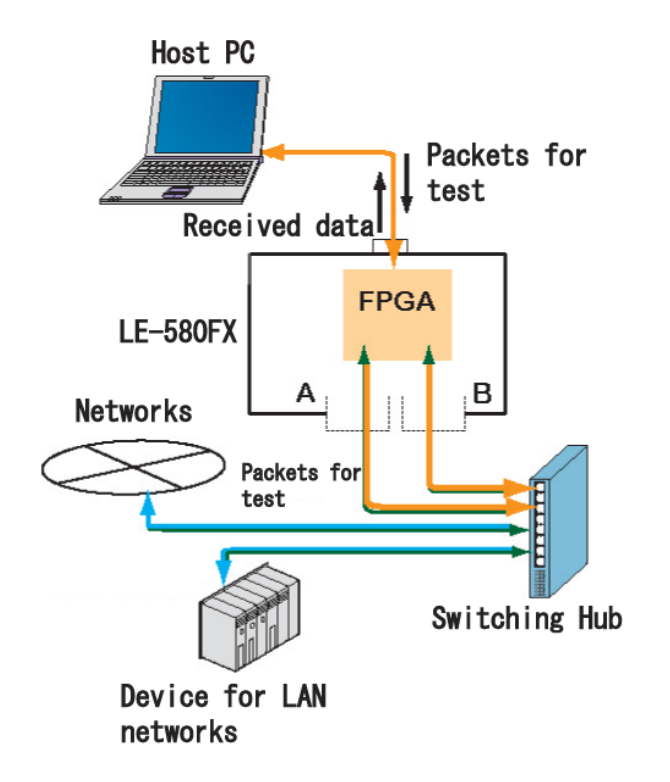

#### 4.3 USB 2way cable

If LE-580FX is not working stable, it may be because of the lack of bus power. Please use the USB 2way cable for power steadiness.

#### <Steps>

- 1. Insert 2way cable (male) into 2 USB ports of PC.
- 2. Insert 2way cable (female) into USB port of LE-580FX.

# 5. Application Software

There are two application software, LE-580FX Window and LE-580FX QoS in the LE-580FX. LE-580FX Window is for controlling LE-580FX. And LE-580FX QoS is for testing QoS for layer 2.

#### 5.1 LE-580FX window

In the LE-580FX Window, you can switch LE-580FX into TAP or PG mode. With PG mode, you can generate traffic at line-speed. With TAP mode, you can analysis various networks.

#### 5.1.1 Function Tree

| File | => Load Default<br>Workspace | : Opens default workspace configuration<br>information. |
|------|------------------------------|---------------------------------------------------------|
|      | => Load Monitor Log          | : Loads monitored log(statistic information).           |

|            | => Exit           |                 | : Exits LE-580FX Window.                                                     |  |  |  |  |
|------------|-------------------|-----------------|------------------------------------------------------------------------------|--|--|--|--|
| Edit       | => Cut            |                 | : Cuts text.                                                                 |  |  |  |  |
|            | => Copy           |                 | : Copies text.                                                               |  |  |  |  |
|            | => Paste          |                 | : Pastes text cut or copied.                                                 |  |  |  |  |
| View       | => Alarm Info     |                 | : Reveals alarm information based on threshold                               |  |  |  |  |
|            | => Control Window |                 | : Invokes main control window.                                               |  |  |  |  |
| Capture    | => Capture Setup  | => Port A/B     | : Sets up capture condition.                                                 |  |  |  |  |
|            | => Capture Window | => Port A/B(PG) | : Provides start/stop/view capture data                                      |  |  |  |  |
|            | => Capture Option |                 | : Selects Ethereal or Wireshark to open the<br>captured file (" .enc" file). |  |  |  |  |
| Media Type | => Set Media Type | => Port A/B(PG) | : Changes speed/duplex mode on port A/B.                                     |  |  |  |  |
| Statistics | => Meter          | => Dashboard    | : Provides real time traffic information update.                             |  |  |  |  |
|            |                   | => Threshold    | : Provides traffic threshold configuration.                                  |  |  |  |  |
|            | => Counter Window |                 | : Provides packet related counter statistics.                                |  |  |  |  |
| PG         | => Matrix Setup   | => Port A/B     | : Sets up TX packet information.                                             |  |  |  |  |
|            | => X-Trailer      | => Port A/B     | : Sets up X-trailer for Port A/B.                                            |  |  |  |  |
|            | => Flow Control   | => Port A/B     | : Switches flow control on/off.                                              |  |  |  |  |
|            | => Rx BERT        | => Port A/B     | : Sets up BERT of Rx for Port A/B(on/off).                                   |  |  |  |  |
| Tools      | => IFG Converter  |                 | : Provides Inter frame gap calculator for TX IFG.                            |  |  |  |  |
|            | => Device Info    |                 | : Reveals LE-580FX device information.                                       |  |  |  |  |
|            | => FPGA Download  |                 | : Makes version up for FPGA                                                  |  |  |  |  |
|            | => Language       |                 | : Can change language from English to<br>Japanese.                           |  |  |  |  |
| Help       | => About          |                 | : Provides information on the current version of LE-580FX.                   |  |  |  |  |

\*Please read the PDF document in the utility CD for more information about LE-580FX Window.

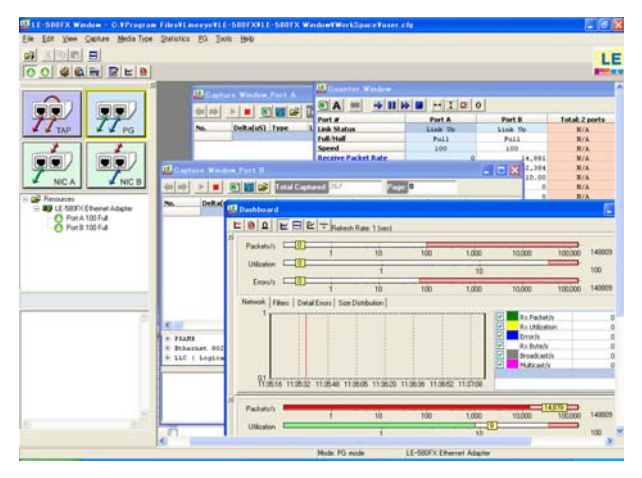

# 5.2 LE-580FX QoS

LE-580FX QoS turns LE-580FX into an easy-use tester for Layer 2.

(QoS: Quality of Service)

# LINEEŸE

| 🔄 Test Pa                                                                                    | nel              |                      |                          |                         |                    |                                                                                                    |          |                     |                                                                                     |
|----------------------------------------------------------------------------------------------|------------------|----------------------|--------------------------|-------------------------|--------------------|----------------------------------------------------------------------------------------------------|----------|---------------------|-------------------------------------------------------------------------------------|
| 📽 🖪 🕨                                                                                        | 000 🚳            |                      |                          |                         |                    |                                                                                                    |          |                     | Vertical Axis Scale of Rx Line Rate                                                 |
| Port A                                                                                       |                  |                      | Port B                   | Sta                     | rt Time 2007/10/15 | 9:22:57                                                                                                    | Elapsed  | Time 0:1:28         | 0.125 0.1 0.075                                                                     |
| Stream #                                                                                     | # Tx Packet Rate | Tx Line Rate         | Stream #                 | Rx Packet Rate          | Rx Line Rate       | Loss Rate                                                                                                    | Stream # | Latency (ms)        | 0.15                                                                                |
| 1                                                                                            | 18,601           | 12.50                | 1                        | 2,652                   | 1.78               | 10.72                                                                                                    | 1        | 8,278.000           | 0.25 - 0.025                                                                        |
| 2                                                                                            | 18,601           | 12.50                | 2                        | 3,244                   | 2.18               | 10.32                                                                                                    | 2        | 8,343.000           | 0.5                                                                                 |
| 3                                                                                            | 18,601           | 12.50                | 3                        | 5,506                   | 3.70               | 8.80                                                                                                    | 3        | 826.000             | 0.75                                                                                |
| 4                                                                                            | 18,601           | 12.50                | 4                        | 6,369                   | 4.28               | 8.22                                                                                                    | 4        | 890.000             | Horizontal Avis Unit of By Line Bate                                                |
| 5                                                                                            | 18,601           | 12.50                | 5                        | 9,680                   | 6.50               | 6.00                                                                                                    | 5        | 88.810              | G Past Time                                                                         |
| 6                                                                                            | 18,601           | 12.50                | 6                        | 10,277                  | 6.91               | 5.59                                                                                                    | 6        | 80.250              | C Elanad Time                                                                       |
| 7                                                                                            | 18,601           | 12.50                | 7                        | 14,686                  | 9.87               | 2.63                                                                                                    | 7        | 6.800               |                                                                                     |
| 8                                                                                            | 18,601           | 12.50                | 8                        | 15,007                  | 10.08              | 2.42                                                                                                    | 8        | 6.750               |                                                                                     |
| Total                                                                                        | 148,808          | 100.00               | Total                    | 67,421                  | 45.30              | 54.70                                                                                                    | Average  | 2,314.951           | Full Range                                                                          |
| 11.<br>10.<br>8. Crine Rate (Mb/s)<br>8. 8.<br>7.<br>8.<br>8.<br>8.<br>8.<br>9.<br>9.<br>9.2 | 256 9233 9238 9  | 2313 92319 9<br>Real | 23.25 9.23<br>Time (hh:m | 21 92337 923.4<br>m:ss) | 3 9.23.49 9.23.55  | - Rx 1 Rate<br>- Rx 2 Rate<br>- Rx 3 Rate<br>- Rx 4 Rate<br>- Rx 5 Rate<br>- Rx 6 Rate<br>- Rx 7 Rate<br>- Rx 8 Rate | Streams  | 0.01 0.1 1<br>Later | 8278<br>8343<br>890<br>890<br>688<br>6.8<br>6.75<br>10 100 1,000 10,000<br>xcy (ms) |

# 5.2.1 Function Tree

| File          | => Load             | : Display saved log file                                 |  |  |  |  |
|---------------|---------------------|----------------------------------------------------------|--|--|--|--|
|               | => Exit             | : Exit LE-580FX QoS                                      |  |  |  |  |
| Configuration | => Set Test         | : Display the window for test configuration              |  |  |  |  |
| •             | Configuration       |                                                          |  |  |  |  |
|               | => Set Chart Color  | : Display the window for chart color                     |  |  |  |  |
| Test          | => Test Panel       | : Display the result in table or chart                   |  |  |  |  |
|               | => Detailed Counter | : Display the detailed statistic information for 2 ports |  |  |  |  |
| Help          | => Help             | : for future upgrade                                     |  |  |  |  |
| -             | => About            | : display the version of LE-580FX (software/hardware)    |  |  |  |  |

\*Please read the PDF document in the utility CD for more information about LE-580FX QoS.

# 6 Use of LE-580FX Window

#### 6.1 Packet Generator (PG Mode)

Packet Generator mode is useful for Network test because it generates packet streams and error frames.

#### <Example of setting>

Set LE-580FX to generate 10% utilization rate and 64bytes ARP packet traffic at port A. Receive the traffic at port B.

Step 1: Select PG mode from the Control Window.

**Step 2**: Select PG => Matrix Setup => Port A to bring out Matrix Setup window for port A. Click Pattern (Byte) for the Frame No.1, and then frame editor button will appear. Invoke frame editor to configure the packet content. Click "OK".

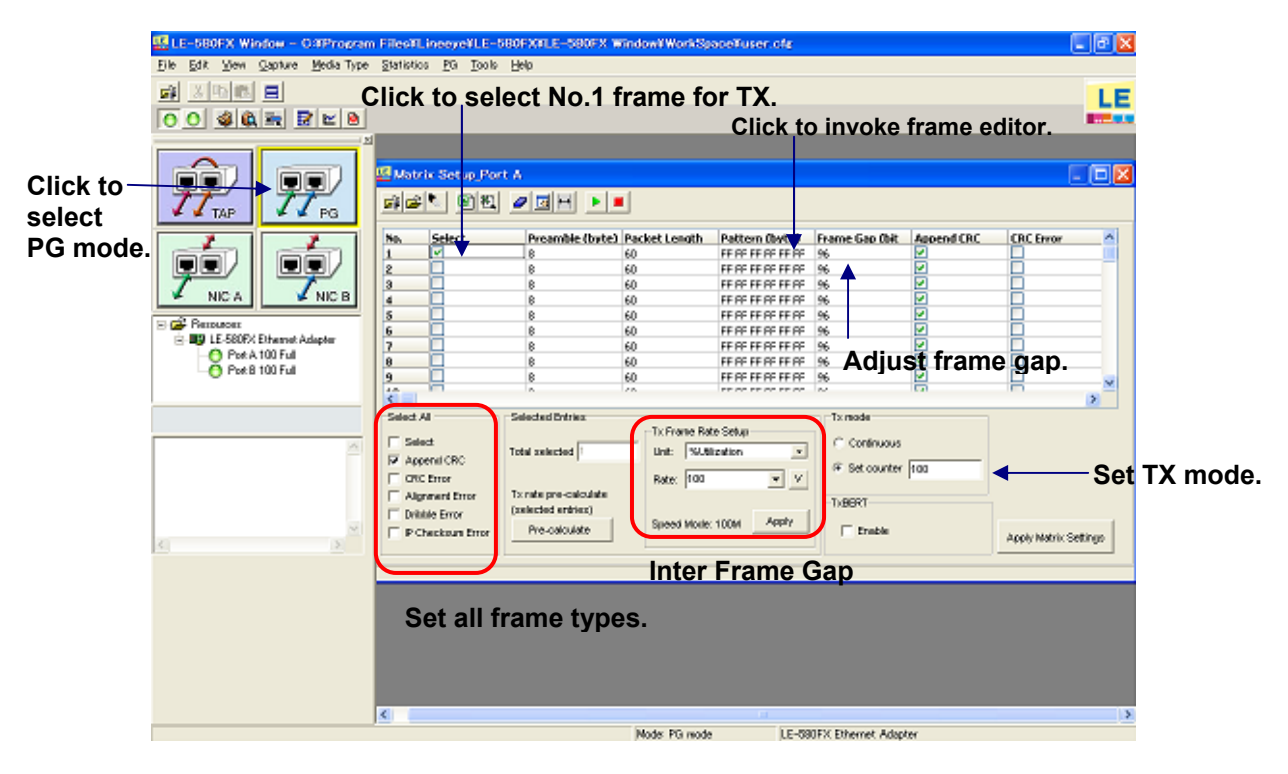

**Step 3**: Select ARP in frame type. Enter required information, such as destination MAC, source MAC, etc.

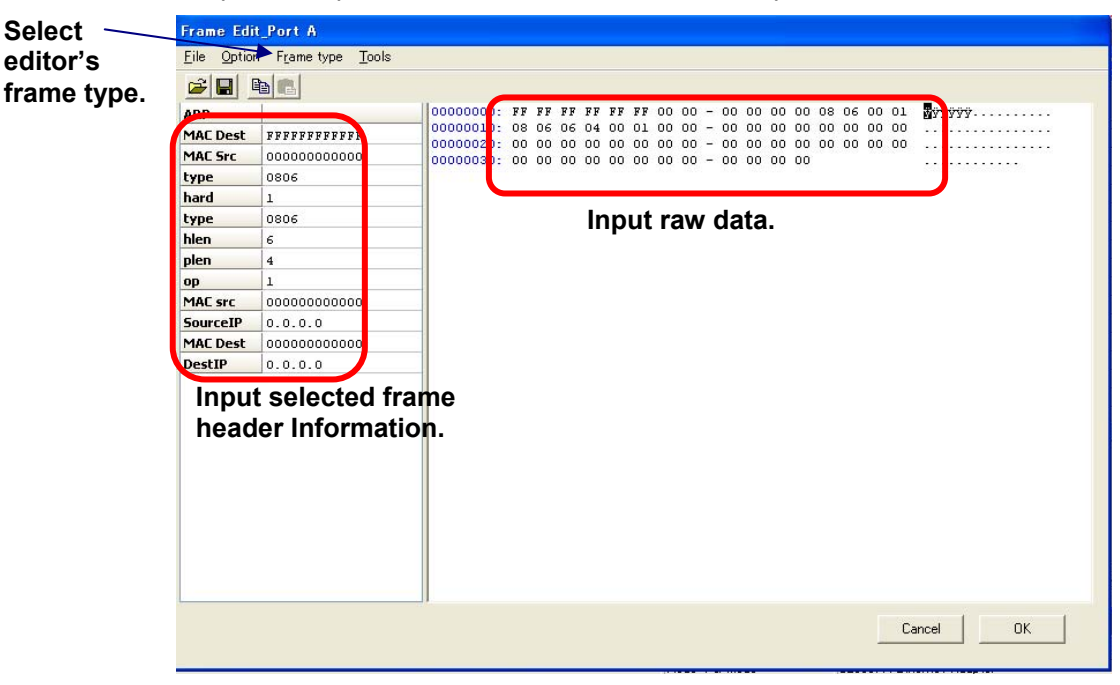

\*Please refer to the protocol specification for more detail about the protocols.

**Step 4**: Set Inter Frame Gap (IFG). Set utilization rate to be 10%. Frame gap, "6144" bit times in 100M mode, will be shown in the Matrix Setup window.

**Step 5**: All frame configuration setup is completed. Select "Tx mode" to be "Continuous" and click Apply Matrix Settings button, click start button (green arrow) to start transmitting the target traffic.

**Step 6**: Select Statistic => Meter => Dashboard. Select Statistic => Counter window to show performance information of port A (TX side) and port B (RX side).

**Step 7**: Click the Stop button (red square) in the Matrix Setup Window to stop the traffic. (if you set the number of transmitting packets in the Tx mode, it automatically stops after finishing the transmission)

\*Warning: Improper test traffic may cause the network blockage.

#### <Hint>

**Matrix setup**: User may generate up to 128 packet streams per one port. User may configure packet length, content, and IPG (inter packet gap), and attach various errors. Transmit performance will be shown on the Dashboard or Counter window.

**Frame editor**: User may edit packet content through frame editor embedded in Matrix Setup window that provides predefined packet type: IPv4, TCP, UDP, ICMP, IGMP, IPX, and ARP with optional VLAN Tag/MPLS.

**Tx rate pre-calclate**: Inter packet gap between packets are adjusted in term of bit time. Tx rate pre-calclate is useful to calculate the utilization rate of transmission.

| 📙 Counter Window      |             |             |                |
|-----------------------|-------------|-------------|----------------|
| 🖹 A 💿 🔺 💵 🕨           |             | )           |                |
| Port #                | Port A      | Port B      | Total: 2 ports |
| Link Status           | Link Up     | Link Up     | N/A            |
| Full/Half             | Full        | Full        | N/A            |
| Speed                 | 100         | 100         | N/A            |
| Receive Packet Rate   | 0           | 14,527      | N/A            |
| Receive Byte Rate     | 0           | 964,663     | N/A            |
| Receive Utilization   | 0.00        | 10.04       | N/A            |
| Transmit Packet Rate  | 14,527      | 0           | N/A            |
| Transmit Byte Rate    | 964,655     | 0           | N/A            |
| Transmnit Utilization | 10.04       | 0.00        | N/A            |
| Filter 1 Packet Rate  | 0           | 0           | N/A            |
| Filter 1 Byte Rate    | 0           | 0           | N/A            |
| Filter 2 Packet Rate  | 0           | 0           | N/A            |
| Filter 2 Byte Rate    | 0           | 0           | N/A            |
| Receive Packet        | 0           | 1,668,999   | 1,668,999      |
| Receive Byte          | 0           | 110,821,548 | 110,821,548    |
| Transmit Packet       | 1,676,263   | 0           | 1,676,263      |
| Transmit Byte         | 111,303,868 | 0           | 111,303,868    |
| Filter 1 Packet       | 0           | 0           | 0              |
| Filter 1 Byte         | 0           | 0           | 0              |
| Filter 2 Packet       | 0           | 0           | 0              |
| Filter 2 Byte         | 0           | 0           | 0              |
| Capture               | 0           | 0           | 0              |
| Broadcast             | 0           | 1,001,403   | 1,001,403      |
| Multicast             | 0           | 333,798     | 333,798        |
| Unicast               | 0           | 333,798     | 333,798        |
| Broadcast(bytes)      | 0           | 68,095,404  | 68,095,404     |
| Multicast(bytes)      | 0           | 21,363,072  | 21,363,072     |
| Unicast(bytes)        | 0           | 21,363,072  | 21,363,072     |
| Pause                 | 0           | 0           | 0              |
| ¥lan                  | 0           | 0           | 0              |
| Sequence Miss         | 0           | 0           | 0              |
| TCP Checksum Error    | 0           | 0           | 0              |
| IP Checksum Error     | 0           | 0           | 0              |
| CRC Error             | 0           | 0           | 0              |

Counter

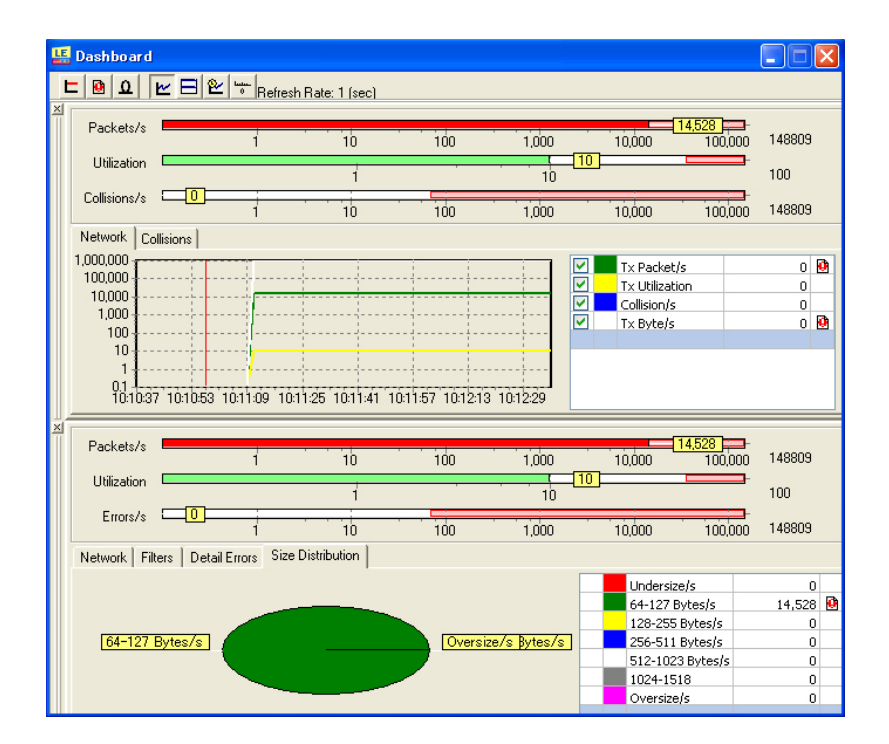

Dashboard

#### 6.2 Network Monitor (TAP Mode)

When connecting LE-580FX in TAP mode, LE-580FX hardware will be act as a "TAP" device to forward the link traffic into the host PC. You can invoke LE-580FX Window to see the performance of the link, or capture certain traffic by LE-580FX capture function.

#### <Important>

Please be aware that LE-580FX does not have the fail-safe function. Network will be blocked by the power shortage.

#### <Example of setting>

To monitor a FTP link between two stations.

**Step 1**: Insert LE-580FX between the target monitor link. If LE-580FX is in default mode(TAP), no mode change needed, otherwise switch to TAP mode.

**Step 2**: Step 2: Capture Setup. Select Capture => Capture Setup => Port A (Port A => Port B). Choose capture type and apply. The folder for saving files can be selected in "Buffer" TAB.

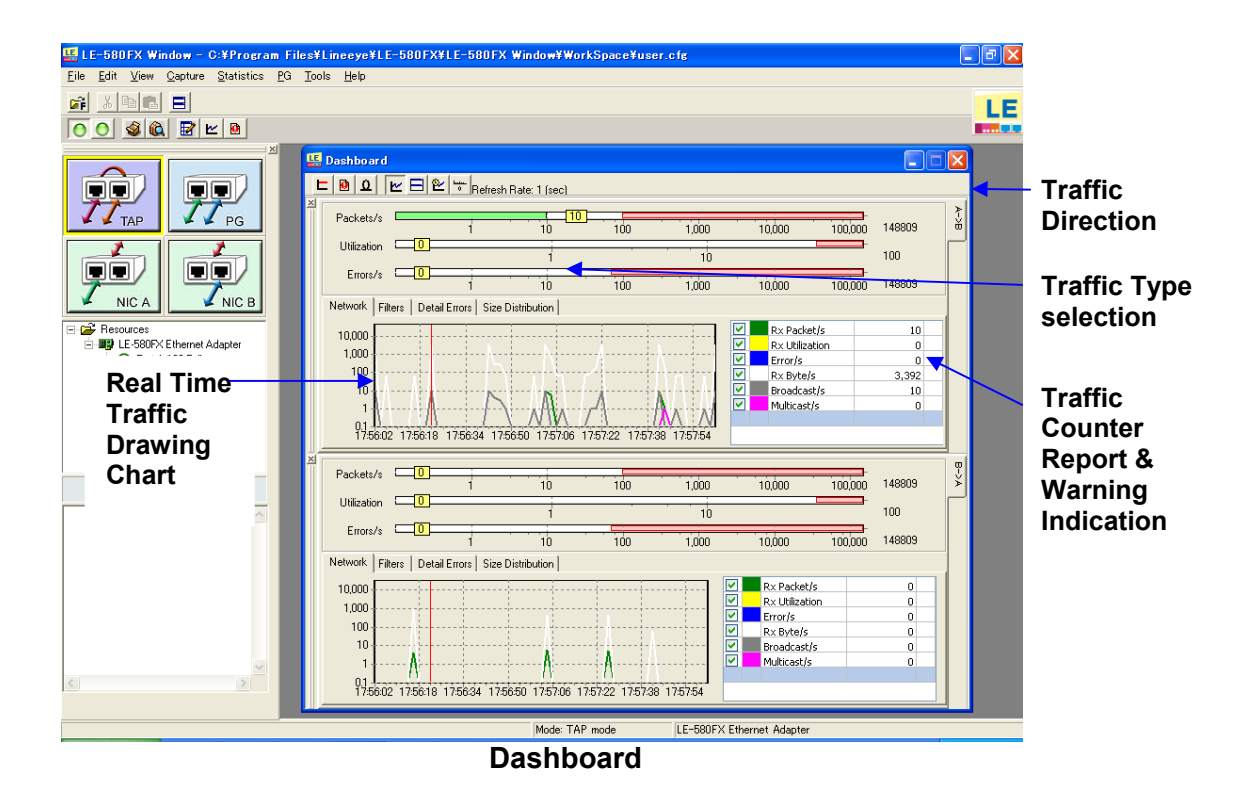

**Step 3**: Select Statistic => Counter window to show the counter information of port A (TX side) and port B (RX side).

| 📙 LE-580FX Window - C:¥Program                                    | n Files¥Lineeye¥LE-580F        | -<br>X¥LE-580FX Window | ¥WorkSpace¥use | r.ofg               |        |        |        |                  |
|-------------------------------------------------------------------|--------------------------------|------------------------|----------------|---------------------|--------|--------|--------|------------------|
| <u>Eile E</u> dit <u>V</u> iew <u>C</u> apture <u>M</u> edia Type | <u>Statistics PG Tools H</u> e | þ                      |                |                     |        |        |        |                  |
|                                                                   |                                |                        |                |                     |        | 1      | F      |                  |
| 00 44 220                                                         |                                |                        |                |                     |        |        |        |                  |
| × × × × × × × × × × × × × × × × × × ×                             |                                |                        |                |                     |        |        |        |                  |
|                                                                   |                                |                        |                |                     |        |        |        | Control bar to   |
| TT TT                                                             | Port #                         | Port A                 | Port B         | Total: 2 ports      | ~      |        |        |                  |
| 🕊 🕊 TAP 🛛 🕊 🕊 PG                                                  | Link Status                    | Link In                | Link In        | N/b                 | 1      | 140000 | 1<br>2 | clear/start/stop |
|                                                                   | Full/Half                      | Full                   | Full           | N/A                 |        | 140003 |        |                  |
|                                                                   | Speed                          | 100                    | 100            | N/A                 |        | 100    |        | counter and      |
|                                                                   | Receive Packet Rate            | 1                      | 0              | N/A                 |        |        |        | adjust sounter   |
|                                                                   | Receive Byte Rate              | 64                     | 0              | N/A                 |        | 148809 |        | aujust counter   |
| 🖌 NICA 🖌 🖌 NICB                                                   | Receive Utilization            | 0.00                   | 0.00           | N/A                 |        |        | -      | alianmont/sizo   |
|                                                                   | Transmit Packet Rate           | 0                      | 0              | N/A                 |        |        | _      | anymnent/size.   |
| Hesources                                                         | Transmit Byte Rate             | 0                      | 0              | N/A                 |        | 0      |        |                  |
| But A 100 Full                                                    | Transmnit Utilization          | 0.00                   | 0.00           | N/A                 |        | 0      |        |                  |
| Pott A 100 Full                                                   | Filter 1 Packet Rate           | 0                      | 0              | N/A                 |        | 0      |        |                  |
|                                                                   | Filter 1 Byte Rate             | 0                      | 0              | N/A                 |        | 0      |        |                  |
|                                                                   | Filter 2 Packet Rate           | 0                      | 0              | N/A                 |        | 0      |        |                  |
|                                                                   | Filter 2 Byte Rate             | 0                      | 0              | N/A                 |        | 0      |        |                  |
|                                                                   | Receive Packet                 | 2,785                  | 1,154          | 3,939               |        |        |        |                  |
|                                                                   | Receive Byte                   | 2,218,247              | 98,532         | 2,316,779           |        |        |        |                  |
|                                                                   | Transmit Packet                | 0                      | 0              | 0                   |        |        |        |                  |
|                                                                   | Transmit Byte                  | 0                      | 0              | 0                   |        |        | 9      |                  |
|                                                                   | Filter 1 Packet                | 0                      | 0              | 0                   |        | 148809 | ž      |                  |
|                                                                   | Filter 1 Byte                  | 0                      | 0              | 0                   |        |        |        |                  |
|                                                                   | Filter 2 Packet                | 0                      | 0              | 0                   |        | 100    |        |                  |
| M                                                                 | Filter 2 Byte                  | 0                      | 0              | 0                   |        | 140000 |        |                  |
|                                                                   | Lapture                        | 35                     | 5              | 40                  |        | 140609 |        |                  |
|                                                                   | broaucast                      | 728                    | 21             | 749                 |        |        |        |                  |
|                                                                   | Huideast                       | 22                     | 0              | 22                  |        | 0      |        |                  |
|                                                                   | Broadcast(bytes)               | 152 205                | 1,133          | 3,168               |        | 0      |        |                  |
|                                                                   | Multicast(bytes)               | 102,365                | 1,722          | 104,087             |        | 0      |        |                  |
|                                                                   | Unicast(bytes)                 | 2 062 590              | 96 910         | 2 160 400           |        | 0      |        |                  |
|                                                                   | Pause                          | 2,003,090              | 36,810         | 2,100,400           |        | 0      |        |                  |
|                                                                   | Vlan                           | 0                      | 0              | 0                   |        | 0      |        |                  |
|                                                                   | Sequence Miss                  | 0                      | 0              | 0                   |        | 0      |        |                  |
|                                                                   | TCP Checksum Error             | ő                      | 0              | 0                   |        |        |        |                  |
|                                                                   | IP Checksum Error              | 0                      | 0              | 0                   | ~      |        |        |                  |
|                                                                   |                                |                        |                |                     |        |        |        |                  |
|                                                                   | L                              |                        |                |                     |        |        |        |                  |
| Port map                                                          |                                | Mod                    | s TAP mode     | LE-580FX Ethernet A | dapter |        |        |                  |

#### <Hint: Counter information provided by LE-580FX>

**Rate Counter**: TX Packet Rate/Bytes Rate/Utilization. RX Packet Rate/Bytes Rate/Utilization. Filter 1 Packet Rate/Byte Rate. Filter 2 Packet Rate/Byte Rate.

**Amount Counter**: TX/RX Packets/Bytes. Broadcast/Multicast/Unicast Packets/Bytes. Pause Packet. Packet with VLAN Tag. Sequential/TCP Checksum/ IP Checksum/CRC/Alignment/Dribble Error. RUNT. Oversize. Fragment. Jabber. Lower/Upper Bound Counter. Size Distribution Counter. ARP Request/Reply. ICMP Request/Reply.

#### 6.3 Capture Function (TAP Mode)

With the TAP mode, you may select capturing in the "Capture setup."

#### <Example of setting>

Step 1: Select TAP mode.

**Step 2**: Capture Setup. Select Capture => Capture Setup => Port A (Port A => Port B). Choose capture type and apply.

| erai   Burrer                   | No. | MAC  | Addre | 255 |    |     | Yende 🔨 |
|---------------------------------|-----|------|-------|-----|----|-----|---------|
| pture setup                     | 1   | 00 0 | 048   |     |    |     | Seiko   |
| <ul> <li>All packets</li> </ul> | 2   | 00 0 | 0 48  | 2.0 | -  | -   | Seiko   |
| C Wizard                        | 3   | 00 0 | 1 02  | 61  |    | 1.7 | Scon    |
| C Advanced                      | 4   | 00 0 | 4 75  |     | -  |     | 3Com    |
| C Capture by size               | 5   | 00 0 | е ос  | 61  | -  | -   | Intel   |
|                                 | 6   | 00 1 | 1 2F  | 10  | 61 |     | Asust   |
|                                 | 7   | 00 1 | 1 D8  | 61  | -  | 14  | Asust   |
|                                 | 8   | 00 1 | 3 46  | 80  | -  | -   | D-Lin   |
|                                 | 9   | 00 1 | 3 D4  | 18  |    | -   | Asust   |
|                                 | 10  | 00 1 | 5 F2  | 29  | 20 | 14  | Unkno   |
|                                 | 11  | 00 1 | 7 31  | 65  | -  | 18  | Unkno   |
|                                 | 12  | 00 1 | 9 21  | 20  | -  | -   | Unkno   |
|                                 | 13  | 00 1 | 9 21  | 81  | 14 | 19  | Unkno   |
|                                 | 14  | 00 2 | 0 4A  | 61  | -  | -   | Prone   |

**Capture Setup Window** 

**Step 3**: Select Capture => Capture Window to pop up the Capture window. Click Start button(green arrow) to start capturing. Packets meet the capture type will be forwarded to host PC. LE-580FX is a hardware based filter, so packets do not meet the filter condition will not be forwarded to host. After stopping capture, click the Stop button to show the captured packet information in the Capture window. You may export the captured file to a 3<sup>rd</sup> party sniff software, such as Ethereal and Wireshark, for deeper protocol analysis.

| 📙 LE-580FX Window - C:¥Program                             | m Files¥Line                | eye¥LE-!             | 580FX¥LE   | 580FX   | Window¥Wo   | rkSpace¥ | user.cfg           | - [Capture Wind                       | ow_Port A & E | J _ D | X            |
|------------------------------------------------------------|-----------------------------|----------------------|------------|---------|-------------|----------|--------------------|---------------------------------------|---------------|-------|--------------|
| LE <u>F</u> ile Edit ⊻iew <u>C</u> apture <u>S</u> tatisti | cs <u>P</u> G <u>T</u> ools | <u>H</u> elp         |            |         |             |          |                    |                                       |               | - 8   | ×            |
|                                                            |                             |                      |            |         |             |          |                    |                                       |               | L     |              |
| 00 4 4 2 2 2                                               |                             |                      |            |         |             |          |                    |                                       |               |       |              |
|                                                            |                             |                      |            | 🗧 Total | Captured: 3 | 30 🖌     | Page:              | 0                                     |               |       |              |
|                                                            | No                          | alta(uE)             | Length     | DA      | 60          | Ether    | Protocol           | Data                                  |               | _ (   | Captured     |
|                                                            | 1                           | )                    | 217        | 03 00 0 | A 00 00 98  | 802 2    | FIOLOCOI           |                                       | 3 20 00 88 88 | 08.00 | acket Number |
| TT TT                                                      | 7                           | 186                  | 92         | FF FF F | F 00 C0 9F  | EtherII  | UDP                | 08 00 45 00 0                         | 0 48 94 46 00 | 00 80 |              |
| 🕊 🕊 TAP 🛛 🕊 🕊 PG                                           | B .                         | 749540               | 92         | FF FF F | F 00 C0 9F  | EtherII  | UDP                | 08 00 45 00 0                         | 0 4E 96 42 00 | 00 80 |              |
|                                                            | 4                           | 750000               | 92         | FF FF F | F 00 C0 9F  | EtherII  | UDP                | 08 00 45 00 0                         | 0 4E 96 43 00 | 00 80 |              |
|                                                            | 5 :                         | 355246               | 60         | FF FF F | F 00 E0 18  | EtherII  | ARP                | 08 06 00 01 0                         | 8 00 06 04 00 | 01 00 |              |
|                                                            | 6 :                         | 8619                 | 92         | FF FF F | F 00 E0 18  | EtherII  | UDP                | 08 00 45 00 0                         | 0 4E E4 06 00 | 00 80 |              |
|                                                            | 7                           | 782155               | 217        | 03 00 0 | 0 00 CO 9F  | 802.2    |                    | OO CB FO FO O                         | 3 2C 00 FF EF | 08 00 |              |
| 🖌 NICA 🖌 🖌 NICB                                            | 8 2                         | 233                  | 92         | FF FF F | F 00 C0 9F  | EtherII  | UDP                | 08 00 45 00 0                         | 0 4E 96 44 00 | 00 80 |              |
|                                                            | 9                           | 749394               | 92         | FF FF F | F 00 C0 9F  | EtherII  | UDP                | 08 00 45 00 0                         | 0 4E 96 45 00 | 00 80 |              |
| Hesources                                                  | 10 *                        | 749895               | 92         | FF FF F | F 00 C0 9F  | EtherII  | UDP                | 08 00 45 00 0                         | 0 4E 96 46 00 | 00 80 |              |
| Post & 100 Full                                            | 11 8                        | 359510               | 217        | 03 00 0 | 0 00 CO 9F  | 802.2    |                    | 00 CB F0 F0 0                         | 3 2C 00 FF EF | 08 00 |              |
| Pot B 100 Full                                             | 12 3                        | 362                  | 92         | FF FF F | F 00 C0 9F  | EtherII  | UDP                | 08 00 45 00 0                         | 0 4E 96 47 00 | 00 80 |              |
|                                                            | 13                          | 749531               | 92         | FF FF F | F 00 C0 9F  | EtherII  | UDP                | 08 00 45 00 0                         | 0 48 96 48 00 | 00 80 | _            |
| Use control bar                                            | TO Reprint                  | - 802.2              |            |         |             |          |                    |                                       |               |       |              |
| view packet pac                                            | De. LLC ( L                 | ogical L:            | ink Contro | 1 Proto | col )       |          |                    |                                       |               |       |              |
| Start/Stan cont                                            |                             |                      |            |         |             | Pa       | аскет              | t Analyze                             | er wind       | ow    |              |
| Start/Stop Capt                                            | ure.                        |                      |            |         |             |          |                    |                                       |               |       |              |
|                                                            |                             |                      |            |         |             |          |                    |                                       |               |       |              |
|                                                            |                             |                      |            |         |             |          |                    |                                       |               |       |              |
| ~                                                          |                             |                      |            |         |             |          |                    |                                       |               |       |              |
|                                                            |                             |                      |            |         |             |          |                    |                                       |               |       |              |
|                                                            |                             |                      |            |         |             |          |                    |                                       |               |       |              |
|                                                            | 00000000:                   | 03 00 00             |            | 00 CO - | · 9F        | 00 CB    | FO FO .            | ÀY. CE. E33                           |               |       |              |
|                                                            | 00000010:                   | 20 20 20             | 20 20 20   | 20 20 - |             | 20 10 40 | 4B 43 .<br>45 48   | ,.yı                                  |               |       |              |
|                                                            | 00000030;                   | 53 45 52             | 56 45 52   | 20 20 - | 20 20 20    | 20 00 FF | 53 4D S            | ERVER . VSM                           |               |       |              |
|                                                            | 00000040:                   | 42 25 00             | 00 00 00   | 18 04 - | 00 00 00    | 00 00 00 | 00 00 B            | •                                     | Dookot        | Dow   | Data         |
|                                                            | 00000050:                   | 00 00 00             | 00 00 00   | 00 FF - | FE 00 00    | 00 00 11 | 00 00 .            | ÿþ                                    | racket        | кdW   | Uala         |
|                                                            | 00000060:                   | 40 00 02             | 00 00 00   | 00 00 - | 02 00 00    | 00 00 00 | 00 00 0            | · · · · · · · · · · · · · · · · · · · |               |       |              |
|                                                            | 00000070:                   | 00 00 SC<br>57 00 SC | 4D 41 49   | 4C 53 - | · 03 00 01  | 5C 4R 45 | 02 00 .<br>54 5C ₩ | . \. U. \                             |               |       |              |
| × ×                                                        | 00000090:                   | 4E 45 54             | 4C 4F 47   | 4F 4E - | 00 07 00    | 4C 45 4B | 53 45 N            | ETLOGON LEKSE                         |               |       |              |
|                                                            |                             |                      |            |         |             |          |                    |                                       |               |       |              |
|                                                            |                             |                      |            |         | Mode: TA    | P mode   | LE-                | 580FX Ethernet Ada                    | pter          |       |              |

Capture Window

LINEEYE CO., LTD.

# 7. LE-580FX with 3<sup>rd</sup> Party Sniff Software

When connecting LE-580FX in TAP mode, it will be act as a "TAP" device to forward the link traffic to host PC. The following procedure shows how to control a 3<sup>rd</sup> party sniff software "Ethereal" using LE-580FX to capture traffic.

\*In the time of which the ability of capturing of the packet is important, because Ethereal and Wireshark are more excellent in the capturing ability than LE-580FX, Ethereal and Wireshark are recommended.

\*LE-580FX TAP Mode Utility is available at LINEEYE website (http://www.lineeye.com/). This software introduces the procedure to setup LE-580FX for Ethernet TAP between 2 target devices with Wireshark. Other third party software can also work in the same way. Use LE-580FX TAP Mode Utility if one or two of target devices only support Media Type in forced mode (ex: only support forced 100M Full duplex or forced 10M Full duplex).

#### <Important>

1. LINEEYE has tested that LE-580FX works at WinPcap Ver4.1.3. LINEEYE does not guarantee to use LE-580FX at other version of WinPcap. Please notice this when you install Ethereal or Wireshark.

#### <Use Wireshark>

**Step 1**: Invoke Wireshark. Select Capture => Interfaces. You will find the LE-580FX device in the "Wireshark Capture Interfaces" window.

Step 2: Click "Capture" button to start capturing traffic.

Step 3: Stop capturing traffic to see detailed packet analysis.

| he Wireshark N                       | etwork Analyzer                                                                                                 | The W                                | fireshark Network Analyzer      |                                       |                          |                            |
|--------------------------------------|----------------------------------------------------------------------------------------------------|--------------------------------------|---------------------------------|---------------------------------------|--------------------------|----------------------------|
|                                      |                                                                                                    | <u>Eile E</u> dit                    | View Go Capture Analyza         | e Statistics Help                     |                          |                            |
| <u>E</u> dit <u>V</u> iew <u>G</u> o | Capture Analyze                                                                                                 | Statistics                           |                                 | の町できる                                 |                          | i 🚳 🕅 🥵 🗶 🔛                |
|                                      | 🛃 Interfaces                                                                                                    | Eilter.                              |                                 |                                       | • Expression Qlear Apply |                            |
| r:                                   | illing Start                                                                                                    | Ctrl+K                               |                                 |                                       |                          |                            |
|                                      | Stop                                                                                                    | Otr/HE                               | ireshark: Capture Interfac      |                                       |                          |                            |
|                                      | Bestart                                                                                                    | OWNE                                 |                                 | Description                           | IP Packets Pa            | skets/s Stop               |
|                                      | inestart                                                                                                    | -                                    | Adapter for exercise for        | · capital c                           | warmin a                 | (21 - 1) Outions Details   |
|                                      | Capture <u>F</u> ilters                                                                                         |                                      | E-580FX Ethernet Adapter (Micro | soft's Packet Scheduler)              | 1921681100 13            | 11 Start Options Details   |
|                                      |                                                                                                    | 100                                  | VIDIA nForce Mor networking     | the print print public                | Culuadua) 10016000 10    | Gtart   Options    Details |
|                                      |                                                                                                    |                                      | 11-15                           |                                       |                          |                            |
|                                      |                                                                                                    |                                      | Teab                            |                                       |                          | Zeee                       |
|                                      |                                                                                                    |                                      |                                 |                                       |                          |                            |
| (Untitled)                           | - Wireshark                                                                                                    |                                      |                                 |                                       |                          |                            |
| Eile Edit Mi                         | w Go Conturo A                                                                                                  | Incluse Statistics He                | b                               |                                       |                          |                            |
| File Fair Al                         | an do Cabine F                                                                                                  | maiyze <u>o</u> tatistics <u>n</u> e | Ψ                               |                                       |                          |                            |
|                                      |                                                                                                    | 🗶 🄁 📇 🔍 🌾                            | • 🗣 🏟 🗿 🛧 🛓 🗎                   |                                       | 2, 🖭   🎬 🖾 🐔 🎾           |                            |
|                                      |                                                                                                    |                                      |                                 |                                       |                          |                            |
| <u>Filter</u> :                      |                                                                                                    |                                      | ▼ <u>E</u>                      | xpression <u>C</u> lear <u>A</u> pply | '                        |                            |
| No Tim                               | e Source                                                                                                    |                                      | Destination                     | Protocol                              | Info                     |                            |
| 167 14.                              | .662209 192.1                                                                                                   | .68.1.100                            | 192.168.1.255                   | NBNS                                  | Name query NB WPAD       | <00>                       |
| 168 14.                              | .662472 192.1                                                                                                   | .68.0.8                              | 192.168.0.255                   | NBNS                                  | Name query NB WPAD       | <00>                       |
| 169 16.                              | .194151 192.1                                                                                                   | .68.0.8                              | 192.168.0.1                     | DNS                                   | Standard query PTR       | 1.0.0.1                    |
| 1/0 16.                              | .194/11 192.1                                                                                                   | .68.U.I                              | 192.168.0.8                     | DNS                                   | Standard query res       | ponse, N                   |
| 172 16                               | 202040 211.1                                                                                                    | 68 0 8                               | 211 13 204 13                   | TCP                                   | femis > http [ACK]       | Sed-555                    |
| 173 16                               | .244511 211.1                                                                                                   | 3,204,13                             | 192.168.0.8                     | TCP                                   | http > answersoft-       | Im (FIN.                   |
|                                      | Constanting of the second second second second second second second second second second second second second s |                                      |                                 |                                       | the second second        |                            |

|          | 16.244703       | 192.168.0.8               | 211.13.204.13             | TCP                   | answersoft-Im > http [ACK]  |   |
|----------|-----------------|---------------------------|---------------------------|-----------------------|-----------------------------|---|
|          | L75 16.247136   | 211.13.204.13             | 192.168.0.8               | TCP                   | http > hp-hcip [FIN, ACK] : |   |
|          | L76 16.247353   | 192.168.0.8               | 211.13.204.13             | TCP                   | hp-hcip > http [ACK] Seg=1. |   |
|          | 177 16.249118   | 211.13.204.13             | 192.168.0.8               | TCP                   | http > pharmasoft [FIN, ACI |   |
|          | L78 16.249458   | 192.168.0.8               | 211.13.204.13             | TCP                   | pharmasoft > http [ACK] See |   |
|          | 179 16.249953   | 211.13.204.13             | 192.168.0.8               | TCP                   | http > prodigy-intrnet [FIL |   |
|          |                 |                           |                           |                       |                             | - |
| 5        |                 |                           |                           |                       | 2                           |   |
| ⊞ Fra    | ame 168 (92 b   | vtes on wire. 92 by       | tes captured)             |                       |                             |   |
| E ET     | hernet IT Sr    | c. Elitearo 1d.e6.a       | 8 (                       | ) Dst · Broadc        | ast (ff.ff.ff.ff.ff.ff)     |   |
|          | iernee II, Dr   | c. Effective 102 168 0    | 0 (103 100 0 0) 0-+       | , 100 100 0 00        |                             |   |
| E TU     | ernet protoc    | UI, SIC: 192.108.0.       | 0 (192.100.0.0), DSC.     | . 192.100.0.23        | J (192.108.0.233)           |   |
| ∃ US€    | er Datagram P   | rotocol, Src Port:        | netbios-ns (137), Ds1     | : Port: netbio        | s-ns (137)                  |   |
| ⊞ Net    | BIOS Name Se    | rvice                     |                           |                       |                             |   |
|          |                 |                           |                           |                       |                             |   |
| -        |                 |                           |                           |                       |                             |   |
| 0010     | 00 40 02 02     | 00 00 80 11 24 65         | C0 28 00 08 C0 28         | ы ¢                   |                             |   |
| 0020     | 00 4E 93 92     | 00 89 00 23 68 37         | 81 fs 01 10 00 01         | · N                   |                             |   |
| 0020     |                 |                           | A1 A5 A7 A5 A5 A3         | E HEAE                | REC                         |   |
| 0040     | A1 A3 A1 A3     | A1 A3 A1 A3 A1 A3         | A1 A3 A1 A3 A1 A3         | ACACACAC ACAC         |                             |   |
| 0050     | 41 43 41 43     | 41 41 41 00 00 20         |                           |                       |                             |   |
| 0030     |                 |                           | 00 01                     |                       |                             |   |
|          |                 |                           |                           |                       |                             |   |
|          |                 |                           |                           |                       |                             | - |
| File: "( | **DOCUME 1¥konn | o¥LUCALS 1¥ Temp¥etherXX> | Xa02632 53 KB 00   Packet | s: 226 Displayed: 226 | Marked: U Dropped: U        |   |

# 8. Warranty and Repair

#### Warranty

Within a period of 12 months from the date of shipment, LINEEYE warrants that your purchased products (excepting consumable parts such as the batteries and software) are free of charge from any defects in material and workmanship, only when the products are operated in accordance with procedures described in the documents supplied by LINEEYE. If the defects exist during the Warranty period, please send back the products to LINEEYE distributors or LINEEYE office. LINEEYE will repair or exchange them at no charge. In this case, the shipping charge will be at your own expense.

The foregoing warranties are the sole warranties given by LINEEYE. Above warranties shall not be applied to the products that have been modified, repaired or altered (excepting by LINEEYE employees) or that have been subjected to unusual physical or electrical stress, misuses, abuse, negligence or accidents.

LINEEYE disclaims all other warranties including the warranties of merchantability fitness for some particular purposes and noninfringement of third party right. LINEEYE cannot promise that the software is error-free or will operate without any interruption. When you have some errors while operating the software, please refer to the contents and modified programs shown on our web page (http://www.lineeye.com).

#### Repair

LINEEYE will repair the products at your own expense.

For malfunction, please contact the LINEEYE distributors where you purchased at. Or, contact us directly.

If your product needs to be repaired, please read details about a repair on our web page and ask LINEEYE for a repair.

# LINEEYE CO., LTD.

Marufuku Bldg 4F, 39-1 Karahashi Nishihiragaki-cho, Minami-ku, Kyoto, 601-8468 Phone : 81-75-693-0161 Fax : 81-75-693-0163

URL http://www.lineeye.com Email: info@lineeye.co.jp

Printed in JAPAN

M-116580E/LE